# Sandala Get more right from the start

Connecticut Department of Mental Health and Addiction Services

Electronic Visit Verification (EVV) Provider Training Reports Module

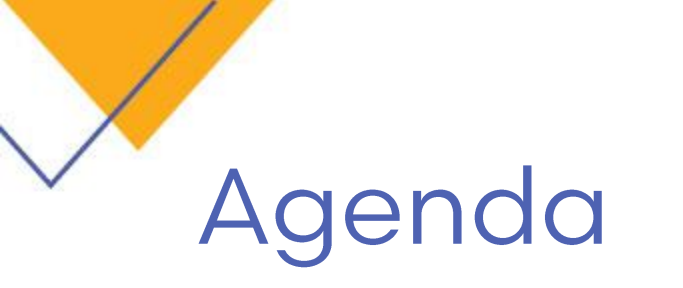

- How to Run a Report
- Useful Reports

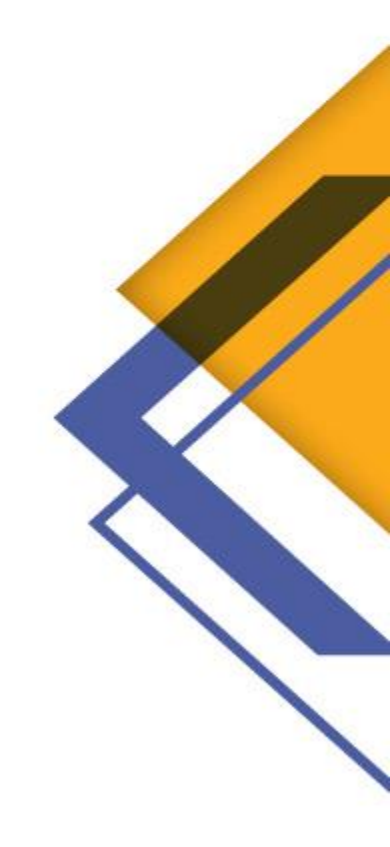

### How to Run a Report

- 1. Click **Reports** from the menu bar.
- 2. From the Navigation panel, expand the report category and select a report
- 3. Edit Report Filters

Each report has its own filters and sort options.

4. View Report

Click **Preview** to view a PDF version.

Or, choose an export format and click Export.

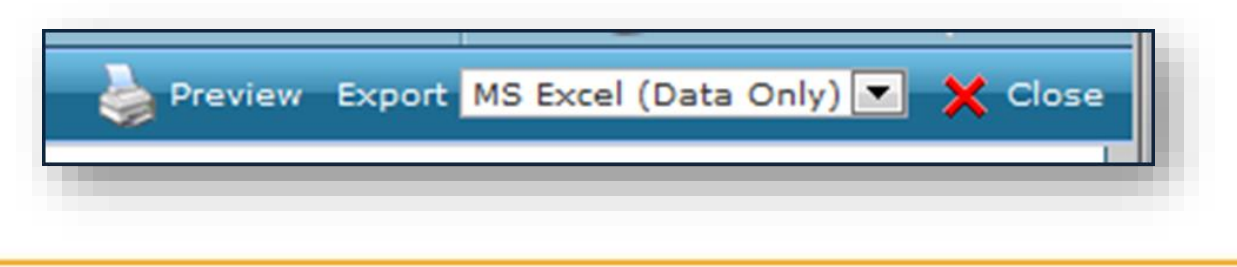

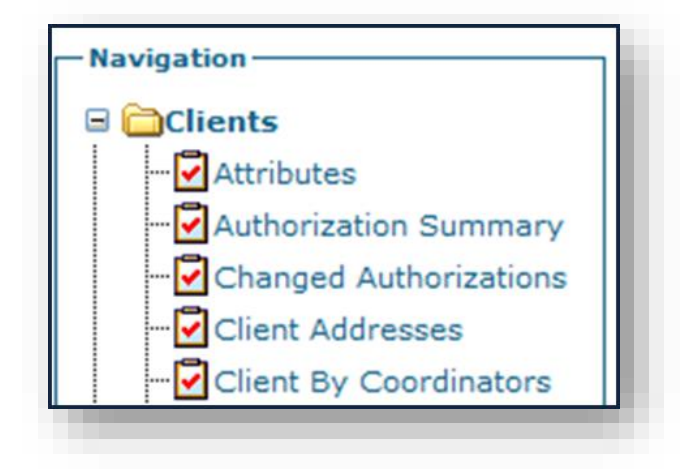

### **Useful Reports**

Clients  $\rightarrow$  Expiring Authorizations

Shows all authorizations expiring within a given date range.

 $Clients \rightarrow Client Addresses$ 

Scheduling  $\rightarrow$  Calendar by Client

Individual Schedule Calendars by Client

Scheduling  $\rightarrow$  Calendar by Staff

Individual Schedule Calendars for each caregiver.

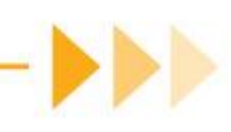

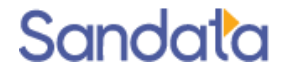

### Sample Report - Client Addresses

#### **Client Addresses**

Client Status = '02- Active'

| Name               | ChartID      | Stx ClientID | Phone        | SOC     | Address                                     | County |
|--------------------|--------------|--------------|--------------|---------|---------------------------------------------|--------|
| ASHER, RONALD      | H0000013-CHP | 0013         | 1011-100-011 | 6/1/16  | 91 Standoeny Hill, Standord, C7 (8582)      |        |
| AUGUST, JOSEPH     | H000008-CHP  | 0008         |              | 6/1/16  | 32 Rachele Ave. Blamford, CT 06905          |        |
| BANCROFT, MIRIAM   | H0000010-CHP | 0010         |              | 6/1/16  | 28 Penacia Rock Rd, Stanford, CT 06903      |        |
| BAROSA, MARIA      | H0000011-CHP | 0011         |              | 6/1/16  | 445 Hope St. Standord, C7 (MSO)             |        |
| BARTON, MARGARET   | H0000012-CHP | 0012         |              | 6/1/16  | 202 Soundview Ave. Standard, CT 06902       |        |
| BASKIN, MARY       | H0000014-CHP | 0014         |              | 6/1/16  | 37 Nation Street, Stamford, C7 06902        |        |
| BELL, BEATRICE     | H0000015-CHP | 0015         |              | 6/1/16  | 40 E Ridge Road, Blamford, CT 06903         |        |
| BIRD, RICHARD      | H0000022-CHP | 0022         |              | 6/1/16  | 247 Chestrul Hill Road, Standord, CT 06903  |        |
| BORDEN, PAUL       | H0000038-CHI | 0038         |              | 6/1/16  | 177 Pequat Ave. New Landon, CT 08320        |        |
| BROCCO, RITA       | H0000020-CHP | 0020         |              | 6/1/16  | 40 Woodbury Ave. Stamford, CT 06907         |        |
| CAMPBELL, ALYSSA   | H0000024-CHP | 0024         |              | 6/1/16  | 17 Censile Place, Blamford, CT 06907        |        |
| CARSON, MARIE      | H0000023-CHP | 0023         |              | 6/1/16  | 22 Rutan street, Standurd, CT 06902         |        |
| CARTER, RICHARD    | H0000025-CHP | 0025         |              | 6/1/16  | 23 Locust Lane, Standard, CT 08908          |        |
| CLAYTON, AMANDA    | H0000032-CHP | 0032         |              | 6/1/16  | 33 Converse Place, New London, CT (MS20)    |        |
| DOZARIO, FRANK     | H0000039-CHP | 0039         |              | 6/1/16  | 113 Cedar Grove Ave, New London, C7 (80320) |        |
| HOLLAND, MARK      | H0000047-CHP | 0047         |              | 6/1/16  | 687 Broadview Tenace, Hartford, CT 06106    |        |
| JIMENEZ, STEPHANIE | H0000049-CHI | 0049         |              | 12/1/16 | 56 Sterling Street, Hartford, CT (81112     |        |

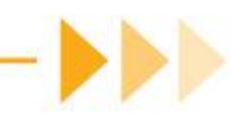

## Sample Report - Expiring Authorizations

| Client        | Chart ID          | SOC       | Primary<br>Insurance ID | Prior Auth<br>End Date | Service ID | Event ID | Ref Num |
|---------------|-------------------|-----------|-------------------------|------------------------|------------|----------|---------|
| Payor: CT Men | tal Health Waiver |           |                         |                        |            |          |         |
| Carter, Mary  | HA0000017-MHP     | 4/12/2021 |                         | 7/31/2021              | 1213M      | DEF      |         |
| Rogers, Rose  | HA0000021-MHP     | 4/12/2021 |                         | 7/31/2021              | H0038      | DEF      |         |
| Rogers, Rose  | HA0000021-MHP     | 4/12/2021 |                         | 7/31/2021              | H2015      | DEF      |         |

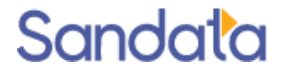

## Sample Report - Calendar by Staff/Client

| Calendar By Staff As Of 4/13/2021<br>Date From 04/04/2021 Date To 04/13/2021 |                                                                                          |                                                                                                    | April 2021                                                                                                    |                                                                                                    | Moss, Donna<br>, -<br>Home:<br>Work:                                                                                                    | ss, Donna<br>ne:<br>rk:                                                                                                    |                                                                                                    |  |
|------------------------------------------------------------------------------|------------------------------------------------------------------------------------------|----------------------------------------------------------------------------------------------------|----------------------------------------------------------------------------------------------------|----------------------------------------------------------------------------------------------------|----------------------------------------------------------------------------------------------------|----------------------------------------------------------------------------------------------------|----------------------------------------------------------------------------------------------------|--|
|                                                                              | Mon                                                                                      | Tues                                                                                                    | Wed                                                                                                    | Thurs                                                                                                    | Mobile/Cell:                                                                                                    | Fri                                                                                                    | Sat                                                                                                    |  |
|                                                                              | 5                                                                                        | 6                                                                                                    | 7                                                                                                    | 8                                                                                                    | 9                                                                                                    |                                                                                                    | 10                                                                                                    |  |
|                                                                              | 12<br>01:00 PM-01:30 PM-1213M-Carter,<br>Mary<br>05:00 PM-05:30 PM-H0038-Carter,<br>Mary | <b>13</b><br>09:00 AM-09:30 AM-1213M-Carter,<br>Mary                                                                                                    |                                                                                                    |                                                                                                    |                                                                                                    |                                                                                                    |                                                                                                    |  |
| Service                                                                      | Client                                                                                   | IAd                                                                                                    | ldress                                                                                                    |                                                                                                    |                                                                                                    | City, State                                                                                                    | Phone                                                                                                    |  |
|                                                                              | By St<br>Date To (                                                                       | By Staff As Of 4/13/20   Date To 04/13/2021   Mon   5   12   01:00 PM-01:30 PM-1213M-Carter,<br>Mary   05:00 PM-05:30 PM-H0038-Carter,<br>Mary   05:00 PM-05:30 PM-H0038-Carter,<br>Mary   Service Client | By Staff As Of 4/13/2021   Date To 04/13/2021   Mon Tues   5 6   11:00 PM-01:30 PM-1213M-Carter,<br>Mary 13<br>00:00 AM-00:30 AM-1213M-Carter,<br>Mary   05:00 PM-05:30 PM-H0038-Carter,<br>Mary Mary   05:00 PM-05:30 PM-H0038-Carter,<br>Mary Addressed   Service Client Addressed | But To 04/13/2021 April 2021   Mon Tues Wed   5 6 7   01:00 PM-01:30 PM-1213M-Carter,<br>Mary 13<br>09:00 AM-09:30 AM-1213M-Carter,<br>Mary 13<br>09:00 AM-09:30 AM-1213M-Carter,<br>Mary   0ervice Client Address | By Staff As Of 4/13/2021 April 2021   Date To 04/13/2021 April 2021   Mon Tues Wed Thurs   5 6 7 8   01:00 PM-01:30 PM-1213M-Carter,<br>Mary 09:00 AM-09:30 AM-1213M-Carter,<br>Mary 09:00 AM-09:30 AM-1213M-Carter,<br>Mary 13   01:00 PM-01:30 PM-101:30 PM-1213M-Carter,<br>Mary 13 09:00 AM-09:30 AM-1213M-Carter,<br>Mary 14   01:00 PM-01:30 PM-101:30 PM-1213M-Carter,<br>Mary Mary 09:00 AM-09:30 AM-1213M-Carter,<br>Mary 13   01:00 PM-01:30 PM-101:30 PM-101:3 | By Staff As Of 4/13/2021 Moss, Dona   Date To 04/13/2021 , -   Home: Work:   Work: Mobile/Cell:   Mon Tues Wed Thurs   5 6 7 8 9   10:00 PM-01:30 PM-1213M-Carter,<br>Mary 13<br>09:00 AM-09:30 AM-1213M-Carter,<br>Mary 13<br>09:00 AM-09:30 AM-1213M-Carter,<br>Mary 13<br>09:00 AM-19:30 AM-1213M-Carter,<br>Mary Mary Image: Carter,<br>Mary 13<br>09:00 AM-19:30 AM-1213M-Carter,<br>Mary Address | by Staff As Of 4/13/2021 Moss, Donna<br>Date To 04/13/2021 , -<br>Home:<br>Work:<br>Mobile/Cell:<br>Mon Tues Wed Thurs Fri<br>bolie/Cell:<br>Mon Tues Order Not Staff As 9<br>10:00 PM-01:30 PM-1213M-Carter.<br>Mary 0:00 PM-00:30 PM-1213M-Carter.<br>Mary 0:00 PM-00:30 PM-1213M-Carter.<br>Mary 0:00 PM-00:30 Carter.<br>Mary 0:00 PM-00:30 PM-1213M-Carter.<br>Mary 0:00 PM-00:30 PM-1213M-Carter.<br>Mary 0:00 PM-00:30 PM-1213M-Carter.<br>Mary 0:00 PM-00:30 PM-1213M-Carter.<br>Mary 0:00 PM-00:30 PM-1213M-Carter.<br>Mary 0:00 PM-00:30 PM-1213M-Carter.<br>Mary 0:00 PM-00:30 PM-1213M-Carter.<br>Mary 0:00 PM-00:30 PM-1213M-Carter.<br>Mary 0:00 PM-00:30 PM-1213M-Carter.<br>Mary 0:00 PM-00:30 PM-1213M-Carter.<br>Mary 0:00 PM-00:30 PM-10:30 PM-1213M-Carter.<br>Mary 0:00 PM-00:30 PM-10:30 PM-1213M-Carter.<br>Mary 0:00 PM-00:30 PM-1213M-Carter.<br>Mary 0:00 PM-00:30 PM-1213M-Carter.<br>Mary 0:00 PM-00:30 PM-1213M-Carter.<br>Mary 0:00 PM-00:30 PM-1213M-Carter.<br>Mary 0:00 PM-00:30 PM-1213M-Carter.<br>Mary 0:00 PM-00:30 PM-1213M-Carter.<br>Mary 0:00 PM-00:30 PM-1213M-Carter.<br>Mary 0:00 PM-00:30 PM-1213M-Carter.<br>Mary 0:00 PM-00:30 PM-1213M-Carter.<br>Ma |  |

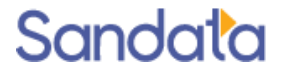

### What You Have Learned

How to Access the Reports Tab and Run Reports

Useful Reports

- Calendar by Client
- Calendar by Staff
- Expiring Authorizations
- Client List with Last Scheduled Date

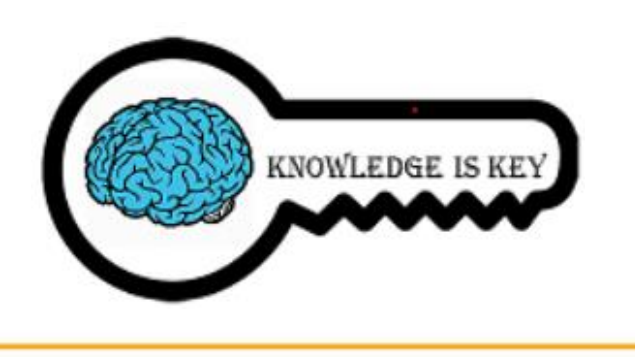

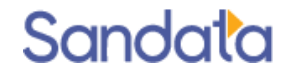

#### Questions

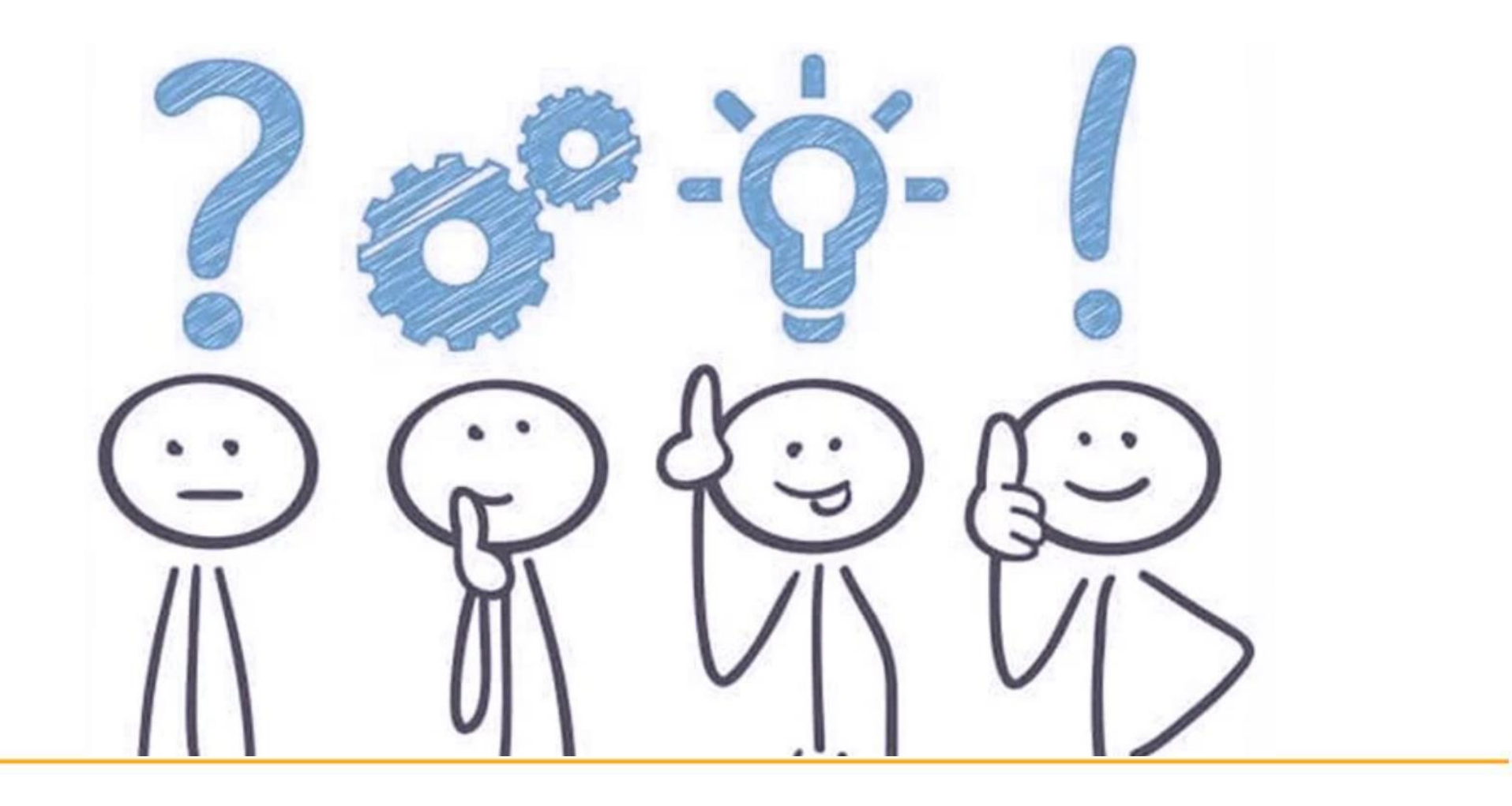

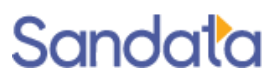

### Next Steps

- If you are the EVV administrator for your agency, look for your agency's Welcome Kit containing account details which will be sent via email
  - Create additional agency users to access the system
  - Enter caregivers into your system
  - Prepare and train caregivers on the EVV visit capture processes (mobile and TVV)
  - Verify client data in your system including phone numbers
  - Create and maintain schedules for clients
  - Enter your usual and customary rates for each service
- Program Go Live Date: 05.03.2021

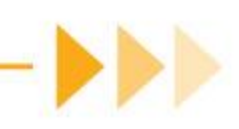

#### How to Stay Connected

#### Website

www.ctdssmap.com

Email

ctcustomercare@sandata.com

Telephone 1-855-399-8050

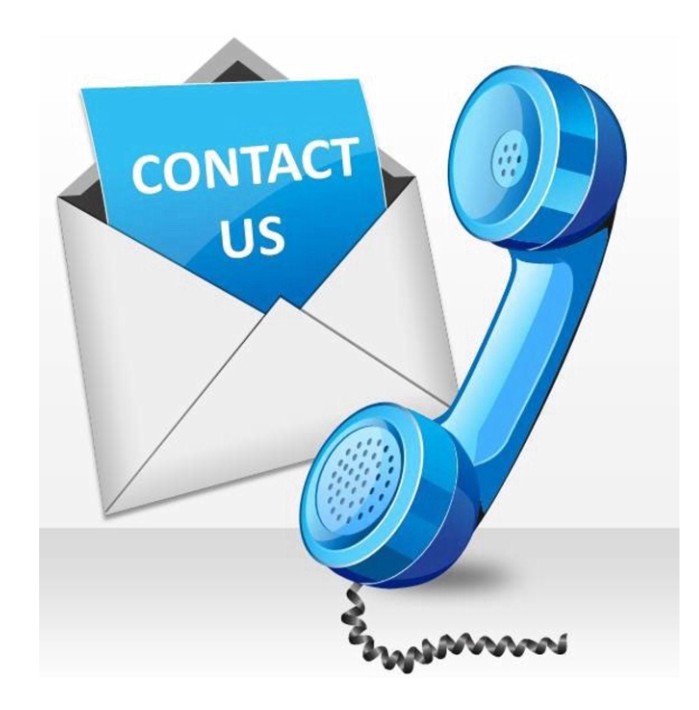

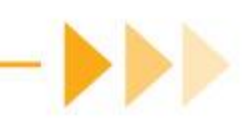